# How to Biolab data

Do <u>not</u> **store data** on this computer & do <u>not</u> **use USB ports** to connect external storage devices!

<u>But:</u> Use the "**zellbio-users**" **network drive** to **transfer** and **store image data**.

# Protocol to access the zellbio-useres network drive on

# 1. Measurement Computer

- **Step 1:** Double klick the mount button on the desktop.
- **Step 2:** Enter your zedat name in the command line window and press enter.
- **Step 3:** Enter your zedat password in the command line window (you will not see the input) and press enter.
- **Step 4:** Go to *"My computer"* and find the *"zellbio-users"* folder (Z:\\)
- **Step 4:** Safe your data in *"DATA PEOPLE"* in your own subfolder.
- **Step 5:** Disconnect network drive by using the unmount button.
- **Step 6:** Transfer your data to your own computer.

You need to register your zedat name with the responsible person of your research group and the facility manager Katharina Achazi.

# 2. Your own Computer

Win  $\rightarrow$  page 2 Mac  $\rightarrow$  page 4

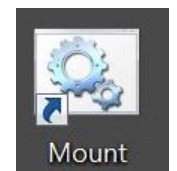

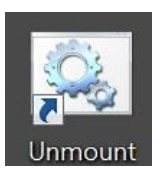

# Map group drive (Win):

Ask your IT manager to give you access to the network drive by providing your zedat account name!

#### Step 1: Go to "my computer"

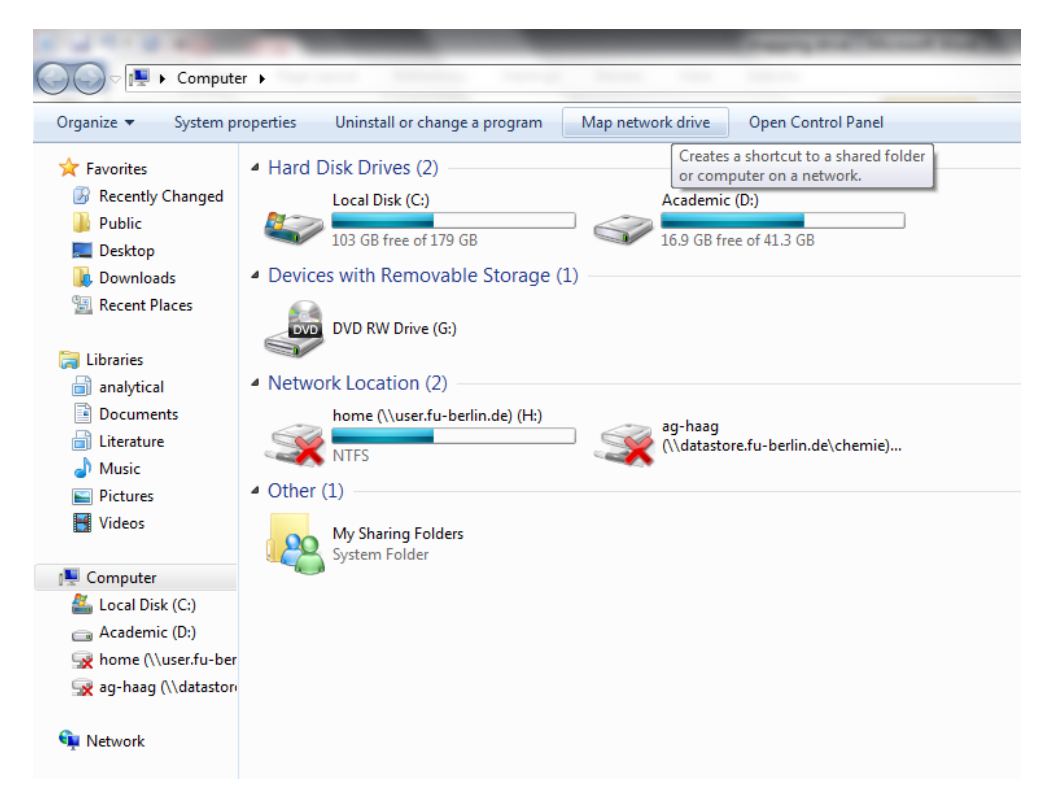

# Step 2: Right mouse click on "my computer" and select "map network drive"

| Computer >                                                                                      |                                          |                                            |                                                                               |  |  |  |
|-------------------------------------------------------------------------------------------------|------------------------------------------|--------------------------------------------|-------------------------------------------------------------------------------|--|--|--|
| Organize 🔻 System properties Uninstall or change a program Map network drive Open Control Panel |                                          |                                            |                                                                               |  |  |  |
| 🚖 Favorites                                                                                     | Hard Disk Drives (2) —                   |                                            |                                                                               |  |  |  |
| Recently Changed                                                                                | Local Disk (C:)                          |                                            | Academic (D:)                                                                 |  |  |  |
| J Public                                                                                        | 103 GB free of 179                       |                                            |                                                                               |  |  |  |
| Desktop                                                                                         | · Devices with Devices                   | 0.                                         |                                                                               |  |  |  |
| Downloads                                                                                       | Devices with Removal                     | 🕞 😪 Map N                                  | etwork Drive                                                                  |  |  |  |
| 🕍 Recent Places                                                                                 | DVD RW Drive (G)                         |                                            |                                                                               |  |  |  |
| 😂 Librarian                                                                                     |                                          | What network folder would you like to map? |                                                                               |  |  |  |
| analytical                                                                                      | <ul> <li>Network Location (2)</li> </ul> |                                            |                                                                               |  |  |  |
| Documents                                                                                       | home (\\user.fu-h                        | Specify the                                | e drive letter for the connection and the folder that you want to connect to: |  |  |  |
| Literature                                                                                      |                                          | Driver                                     | 7                                                                             |  |  |  |
| 🚽 Music                                                                                         | INTES                                    | Drive:                                     |                                                                               |  |  |  |
| Pictures                                                                                        | 4 Other (1)                              | Folder:                                    | ▼ Browse                                                                      |  |  |  |
| Videos                                                                                          | My Sharing Folder                        |                                            | Example: \\server\share                                                       |  |  |  |
|                                                                                                 | System Folder                            |                                            | Reconnect at logon                                                            |  |  |  |
| 🖳 Computer                                                                                      | •                                        |                                            | Connect using different credentials                                           |  |  |  |
| 🚢 Local Disk (C:)                                                                               |                                          |                                            | Connect to a Web site that you can use to store your documents and nistures   |  |  |  |
| 👝 Academic (D:)                                                                                 |                                          |                                            | Connect to a web site that you can use to store your documents and petures.   |  |  |  |
| ₩ home (\\user.fu-ber                                                                           |                                          |                                            |                                                                               |  |  |  |
| 🛒 ag-haag (\\datastor                                                                           |                                          |                                            |                                                                               |  |  |  |
| On Maturali                                                                                     |                                          |                                            |                                                                               |  |  |  |
| V INEtwork                                                                                      |                                          |                                            |                                                                               |  |  |  |
|                                                                                                 |                                          |                                            | Finish Cancel                                                                 |  |  |  |
|                                                                                                 | l.                                       |                                            |                                                                               |  |  |  |

# Step 3: Type folder path as

# \\storage.bcp.fu-berlin.de\zellbio-users

the path for your personal space you find in the zedat portal in your personal settings

(you have to repeat the whole procedure to map your personal space)

- Step 5: Enable "connect using different credentials" Then "Finish"
- **Step 6:** The system now requires your username and password: Enter user name: fu-berlin\"your ZEDAT account name" (without: @zedat.fu-

#### berlin.de)

Password: "your ZEDAT account password"

Step 7: Safe your data

Step 8: Disconnect network drive right click network drive.

If you are not in University (ZEDAT network) you have to connect your computer before via VPN to the ZEDAT network!

# Connect your computer via VPN:

Protocol based on the ZEDAT manual *only available in German*: <u>https://www.zedat.fu-berlin.de/Tip4U\_VPN</u>

**Step 1:** Download "Any Connect-Client" (maybe you have to download the Client program in University)

https://portal.zedat.fu-berlin.de/services/vpn/anyconnect/anyconnect.msi

(Windows)

https://portal.zedat.fu-berlin.de/services/vpn/anyconnect/AnyConnect.pkg (Mac)

# Step 2: Start the Cisco AnyConnect Client program

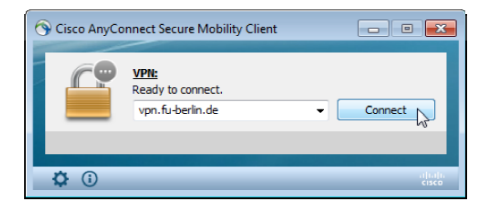

Step 3: Insert "vpn.fu-berlin.de" and "Connect"

**Step 4:** The system now requires your username and password:

Enter user name: fu-berlin\"your ZEDAT account name" (without: @zedat.fu-

berlin.de)

Password: "your ZEDAT account password"

| Cisco AnyConnect   vpn.fu-berlin.de      |           |  |  |  |
|------------------------------------------|-----------|--|--|--|
| Please enter your username and password. |           |  |  |  |
| Group:                                   | VPN@ZEDAT |  |  |  |
| Username:                                | benutzer  |  |  |  |
| Password:                                | *******   |  |  |  |
|                                          |           |  |  |  |
|                                          | OK Cancel |  |  |  |

**Step 5:** Choose "ok" to connect to the ZEDAT network.

You can now start to map your drive and access your data. Choose "Disconnect" if you want to stop the connection.

#### Map group drive (Mac):

Ask your IT manager to give you access to the network drive by providing your zedat account name!

Step 1: Go to "Finder"

**Step 2:** Select "Go" > "Connect To Server" (Cmd + K) to open the "Connect to Server" window.

|                                                           | Connect to Server |  |  |  |  |
|-----------------------------------------------------------|-------------------|--|--|--|--|
| Server Address:                                           |                   |  |  |  |  |
|                                                           | + @~              |  |  |  |  |
| Favorite Servers:                                         |                   |  |  |  |  |
| smb://storage.bcp.fu-berlin.de/agweinhart                 |                   |  |  |  |  |
| smb://datastore.fu-berlin.de/chemie/datenaustausch/biolab |                   |  |  |  |  |
| L                                                         |                   |  |  |  |  |
|                                                           |                   |  |  |  |  |
| ? Remove                                                  | Browse Connect    |  |  |  |  |
|                                                           |                   |  |  |  |  |

# Step 3: Type folder path as

smb://storage.bcp.fu-berlin.de/zellbio-users

the path for your personal space you find in the zedat portal in your personal settings

| • • •                                                     | Connect to Server |  |  |  |  |  |
|-----------------------------------------------------------|-------------------|--|--|--|--|--|
| Server Address:                                           |                   |  |  |  |  |  |
| smb://storage.bcp.fu-berlin.de/lichtmikroskopie + G >     |                   |  |  |  |  |  |
| Favorite Servers:                                         |                   |  |  |  |  |  |
| smb://storage.bcp.fu-berlin.de/lichtmikroskopie           |                   |  |  |  |  |  |
| smb://user.fu-berlin.de/home                              |                   |  |  |  |  |  |
| smb://storage.bcp.fu-berlin.de/agweinhart                 |                   |  |  |  |  |  |
| smb://datastore.fu-berlin.de/chemie/datenaustausch/biolab |                   |  |  |  |  |  |
| ? Remov                                                   | e Browse Connect  |  |  |  |  |  |

Step 4: Select "+" and "Connect"

**Step 5:** The system now requires your username and password:

Enter user name: fu-berlin.de\"your ZEDAT account name" (without: @zedat.fu-

berlin.de)

Password: "your ZEDAT account password"

Step 6: Safe your data

Step 7: Disconnect network drive.

# Connect your computer via VPN:

Protocol based on the ZEDAT manual *only available in German*: <u>https://www.zedat.fu-berlin.de/Tip4U\_VPN</u>

**Step 1:** Download "Any Connect-Client" (maybe you have to download the Client program in University)

<u>https://portal.zedat.fu-berlin.de/services/vpn/anyconnect/anyconnect.msi</u> (Windows)

https://portal.zedat.fu-berlin.de/services/vpn/anyconnect/AnyConnect.pkg (Mac)

# Step 2: Start the Cisco AnyConnect Client program

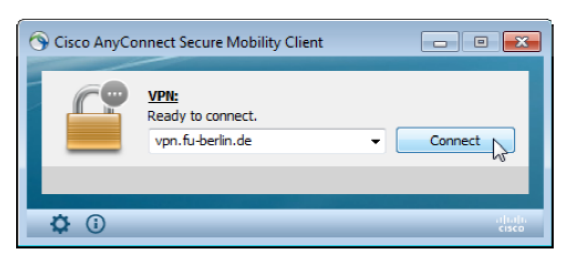

Step 3: Insert "vpn.fu-berlin.de" and "Connect"

**Step 4:** The system now requires your username and password:

Enter user name: fu-berlin\"your ZEDAT account name" (without: @zedat.fu-

# berlin.de)

Password: "your ZEDAT account password"

| Cisco AnyConnect   vpn.fu-berlin.de      |             |  |  |  |  |
|------------------------------------------|-------------|--|--|--|--|
| Please enter your username and password. |             |  |  |  |  |
| ~~~~                                     |             |  |  |  |  |
| Group:                                   | VPN@ZEDAT 🔻 |  |  |  |  |
| Username:                                | benutzer    |  |  |  |  |
| Password:                                | *******     |  |  |  |  |
|                                          |             |  |  |  |  |
|                                          | OK Cancel   |  |  |  |  |

Step 5: Choose "ok" to connect to the ZEDAT network.You can now start to map your drive and access your data.Choose "Disconnect" if you want to stop the connection.